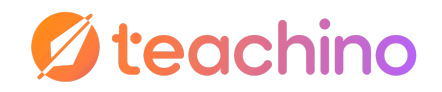

# Mit Teachino effizient ins neue Schuljahr starten

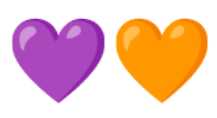

### Inhaltsverzeichnis

| 1. Altes Schuljahr abschließen 📂                    | .1 |
|-----------------------------------------------------|----|
| Kurse archivieren                                   | 1  |
| 2. Neue Kurse erstellen 🔤                           | .2 |
| Kurse anlegen ohne Stundenplan-Integration          | 2  |
| Kurse anlegen für WebUntis-User                     | .3 |
| Optional: Kurseinstellung hinterlegen               | 4  |
| 3. Grobplanung fürs neue Schuljahr 🧠                | .5 |
| Reihen wiederverwenden                              | .5 |
| Neue Reihen anlegen                                 | 6  |
| 4. Reihen füllen 📄                                  | 7  |
| Neues Material erstellen                            | .7 |
| Bestehendes Material hochladen                      | 8  |
| 5. Stundenplan einpflegen 📅                         | .8 |
| Stundenplan einpflegen ohne Stundenplan-Integration | 8  |
| Stundenplan einpflegen für WebUntis-User            | .9 |
| Linksammlung1                                       | 0  |

## 1. Altes Schuljahr abschließen 📂

### Kurse archivieren

Als Erstes solltest Du die Kurse aus dem alten Schuljahr **archivieren** (Eine Löschung ist aktuell nicht möglich). So ...

- ... verlierst Du nichts und kannst Inhalte später sauber wiederverwenden (s. Punkt 3).
- ... bleibt der Schülerlink für den vergangenen Jahrgang erhalten.
- ... hast Du in Teachino eine klare Trennung der Schuljahre .

So geht's:

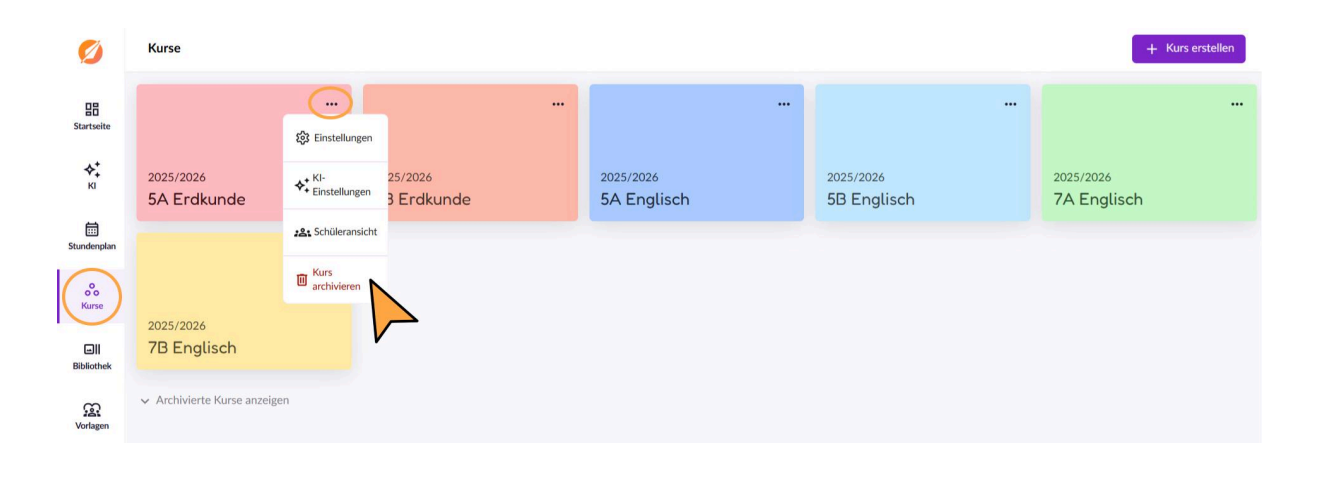

Achtung: "Kurs archivieren" kann nicht rückgängig gemacht werden!

## 2. Neue Kurse erstellen

## Kurse anlegen ohne Stundenplan-Integration

Nachdem Du Deine alten Kurse archiviert hast, kannst Du jetzt Deine **neuen Kurse für das** kommende Schuljahr anlegen.

#### So geht's:

orlage

| Ø                                                                    | Kurse                                                                                                    |                                                                                                    |   | + Kurs erstellen |
|----------------------------------------------------------------------|----------------------------------------------------------------------------------------------------|----------------------------------------------------------------------------------------------------|---|------------------|
| Startseite<br>Startseite<br>Ki<br>Stundenplan                        | Noch keine Kurse<br>Kurse bilden Deine Klass<br>ab. Zum Beispiel "10A Ge<br>Planung zu beginnen.<br>Kurs erstellen<br>✓ Archivierte Kurse anzeige | en und Fächer aus dem aktuellen Schuljahr<br>ographie". Erstelle einen Kurs, um mit der                     |   |                  |
| Ø                                                                    | Kurse                                                                                                    |                                                                                                    |   | + Kurs erstellen |
| Startseite<br>Startseite<br>Ku<br>Stundenplan<br>Kurse<br>Bibliottek | Noch keine Kur<br>Kurse bilden Deine Kla<br>ab. Zum Beispiel "10A:<br>Planung zu beginnen.<br>Kurs erstellen                                      | Neuen Kurs erstellen<br>Name<br>1A Geografie<br>Murzname<br>1AGeo<br>Schuljahr<br>2025/2026<br>Farbe wählen | × |                  |
|                                                                      |                                                                                                    | Neuen Kurs erstellen                                                                                        | N |                  |

 $\left| \right\rangle$ 

### Kurse anlegen für WebUntis-User

Nachdem Du Deine alten Kurse archiviert hast, musst Du bei Nutzung der **WebUntis-Integration** zunächst Deine Kurs-Verknüpfungen prüfen und ggf. aktualisieren.

**Übrigens:** Du hast Deine Teachino- und WebUntis-Accounts noch nicht verknüpft? Auf unserer <u>Hilfeseite</u> wird Dir genau erklärt, wie Du das machst!

- Gehe zu Profil > Integrationen
   In der linken Spalte siehst Du die Kurse, die Dein Administrator in WebUntis f
   ür Dich angelegt hat. In der rechten Spalte findest Du die entsprechenden Kurse in Teachino
- 2. Stelle sicher, dass die neuen WebUntis-Kurse **mit den richtigen, neuen Teachino-Kursen** verknüpft sind.
- 3. Falls noch eine alte Verknüpfung zu einem archivierten oder fälschlich verknüpften Kurs besteht, kannst Du die Verknüpfung jederzeit lösen **(über "Bearbeiten")** und einen anderen Kurs verknüpfen.
- 4. Dann kannst Du über **"Verknüpfen"** entweder einen **neuen Kurs erstellen** oder einen **bestehenden** passenden Kurs **auswählen**

| <pre>Main in interview Main in Main in</pre>                                                                                                    |                 |                                                                                                    |                                                                 |
|----------------------------------------------------------------------------------------------------|-----------------|----------------------------------------------------------------------------------------------------|-----------------------------------------------------------------|
| Within   Within   Within <th>✓ Integrationen</th> <th></th> <th></th>                                                                                                    | ✓ Integrationen |                                                                                                    |                                                                 |
| We built the former inter water and include the sector water and include the sector water and include t                                                                                                    |                 |                                                                                                    |                                                                 |
| And with and milling high bit Model - Sindaw High Dirold - Sindaw High Dirold - Sin                                                                                                    |                 | WebUntis                                                                                                    |                                                                 |
| termine<br>termine<br>te |                 | Verbunden mit: Niaghi David - (niadav)<br>Web <b>Untis</b>                                                                                                    |                                                                 |
| • Integrationen       Versicht und Klaussen Barg       Sambelen         • And       • Entreten       Bis Grig       • Entreten         • And       • Entreten       Bis Grig       • Entreten         • Bis Grig       • Entreten       Bis Grig       • Entreten         • Bis Grig       • Entreten       Bis Grig       • Entreten         • Bis Grig       • Entreten       Bis Grig       • Entreten         • Bis Grig       • Entreten       Bis Grig       • Entreten         • Bis Grig       • Entreten       Bis Grig       • Entreten         • Bis Grig       • Entreten       Bis Grig       • Entreten         • Bis Grig       • Entreten       Bis Grig       • Entreten         • Verbindung tennon       • Verbindung tennon       • Verbindung tennon       • Verbindung tennon         • Verbindung tennon       • Verbindung tennon       • Verbindung tennon       • Verbindung tennon         • Verbindung tennon       • Verbindung tennon       • Verbindung tennon       • Verbindung tennon         • Verbindung tennon       • Verbindung tennon       • Verbindung tennon       • Verbindung tennon         • Verbindung tennon       • Verbindung tennon       • Verbindung tennon       • Verbindung tennon         • Verbindung tennon                                                                                                    | plan            | Verknupte Deine Kurse aus Teachino, damit Daten synchronis<br>können.                                                                                                    | ert werden                                                      |
| Image: Section in the section of the section of th                                                                                                    |                 | Unterricht in WebUntis Kurs in Teachino                                                                                                    |                                                                 |
| C Cris       If Cachina and Holina De Blaine,<br>BB Cris       Be achelletin         BB Cris       If Cachina Be Achelletin       Be achelletin         BB Cris       If Cachina Be Achelletin       Be achelletin         BB Mat       If Cachina Be Achelletin       Be achelletin         BB Mat       If Cachina Be Achelletin       Be achelletin         BB Mat       If Cachina Be Achelletin       Be achelletin         BB Mat       If Cachina Be Achelletin       Be achelletin         Verbindung tremm       Verbindung tremm       Be achelletin         Verbindung tremm       If Cachina Achelletin       Be achelletin         Ab rocer Kris       + 7 C Eng in Teachina aufscheiner!       X         Ab rocer Kris       + 7 C Eng in Teachina aufscheiner!       Kint werden         If Cachina Achelletin       Baigedwin       Biogedwin       Biogedwin         If Cachina Achelletin Baigedwin       Biogedwin       Biogedwin       Biogedwin         If Cachina Achelletin Baigedwin       Biogedwin       Biogedwin       Biogedwin         If Cachina Achelletin Baigedwin       Biogedwin       Biogedwin       Biogedwin         If Cachina Achelletin Baigedwin       Biogedwin       Biogedwin       Biogedwin         If Cachina Acheletin Baigedwin       Biogedwin                                                                                                    |                 | 7C Eng Z C Englisch                                                                                                    | Bearbeiten                                                      |
| Bit Eng Bit Eng Bit Stepen Betreheten   Bit Geo Comparison Betreheten   Bit Geo Comparison Betreheten   Bit Geo Comparison Betreheten   Bit der Verbindung tennen Verbindung tennen     Verbindung tennen     Vier soll 7C Eng in Teachino aufscheinen?   Als nouer Kins   + 7C Eng enstellen   Bit Georie Kins   Bit Georie Kins   B                                                                                                    |                 | 7C Ges 7C Geschichte und Politische Bildung                                                                                                    | Bearbeiten                                                      |
| BB Goo P Googenie Bachelien<br>BB Goo P Googenie Bachelien<br>BB Goo P Googenie Bachelien<br>BB Mat P Googenie Bachelien<br>Verbindung tremen<br>Verbindung tremen<br>Verbindung                                                                                                    | łk.             | 8B Eng 🔁 88 Englisch                                                                                                    | Bearbeiten                                                      |
| BB Cqs<br>BB Mat<br>Wrbindung tremen                                                                                                    |                 | 8B Geo → BB Geographie                                                                                                    | Bearbeiten                                                      |
| BB Mat 2 (Monewark)<br>Bearbeiten Verbindung trennen                                                                                                    | n               | 8B Ges                                                                                                    | Bearbeiten                                                      |
| <ul> <li>Verbindung tremen         </li> </ul> <ul> <li>Integrationen         </li> <li>Vie soll 72 Eng in Teachino aufscheinen?             <ul> <li>Xas sour Kuss</li> <li>+ 72 Eng erstellen                 <ul> <li>odr verhinight mit einem bescheinden Kurs</li> <li>Bill Geschichte Bildung</li> <li>20 Geschichte Bildung</li> <li>Carbeiten</li> <li>Bildung</li> <li>A Geschichte Bildung</li> <li>Bildung</li> <li>Carbeiten</li> <li>Bildung</li> <li>Bildung</li></ul></li></ul></li></ul>                                                                                                    |                 | 8B Mat 🔁 (8B Mathematik)                                                                                                    | Bearbeiten                                                      |
|                                                                                                    |                 | Varbindung transpo                                                                                                    |                                                                 |
|                                                                                                    | ick .           |                                                                                                    |                                                                 |
| Wie soll 7C Eng in Teachino aufscheinen?       ×         Ab nouer Kurs       +         +       7C Eng erstellen         oder verhölpft mit einem bestehendem Kurs       sidert werden         BB Geschichte ide Politische Bibling       6,475         7C Geschichte und Politische Bibling       6,475         Ab Geschichte ide Politische Bibling       6,475         Ab Geschichte ide Politische Bibling       6,475         Ab Geschichte ide Politische Bibling       6,475         Bit Politische Bibling       6,475         Bit Politische Bibling       6,475         Bit Politische Bibling       6,475         Bit Politische Bibling       6,475         Bit Politische Bibling       6,475         Bit Politische Bibling       6,475         Bit Politische Bibling       6,475         Bit Politische Bibling       6,475         Bit Politische Bibling       6,475         Bit Politische Bibling       6,475         Bit Politische Bibling       6,475         Bit Politische       6,475         Bit Politische       6,475         Bit Politische       6,475         Bit Politische       6,475         Bit Politische       6,475         Bit Politische <th></th> <th></th> <th></th>                                                                                                    |                 |                                                                                                    |                                                                 |
| Abstractions aufscheinen?       X         Abstractions aufscheinen?       X         Abstractions aufscheinen?       X         Abstractions aufscheinen?       X         Abstractions aufscheinen?       X         + 7C Eng erstellen       X         oder verhrücht mit einem bestehenden Kurs       X         Beitreichturs       X         1       BB Geschichte & Pultische Biblang         77: Cosschichte und Petitische Biblang       Cartellen         1       77: Cosschichte und Petitische Biblang         1       77: Cosschichte und Petitische Biblang       Barbellen         1       Abstractichte ünd Petitische Biblang       Barbellen         1       Abstractichte ünd Petitische Biblang       Barbellen         1       Abstractichte ünd Petitische Biblang       Barbellen         1       BB Englichn       Barbellen         1       BB Englichn       Barbellen         1       Conglische Und Petitische Biblang IDD       Barbellen                                                                                                    | i lateratione   |                                                                                                    |                                                                 |
| Als nourer Kurs  4 router Kurs  4 router Kurs 4 router Kurs 4 router Kurs 4 router Kurs 4 router Kurs 4 router Kurs 4 router Kurs 4 router Kurs  4 router Ku                                                                                                    | ← Integrationen | î                                                                                                    |                                                                 |
| wind     - 72 Eng erstellen     ident worden       oder wehnigt mit einen bestehenden Kurs     ident worden       BB Geschiete & Pallsche Bildung                                                                                                    | ← Integrationen | Wie soll 7C Eng in Teachino aufscheinen? 🛛 🗙                                                                                                    |                                                                 |
| der verdanigt mit einem bestehendem Kurs sieler werden<br>Beigeielluns Geschichte & Pellinder Bildung Geschichte & Pellinder Bildung Geschichte & Pellinder Bildung Geschichte und Pellinder Bildung Geschichte und Pellinder Bildung (DE) Bascheilten Geschichte und Pellinder Bildung (DE) Bascheilten Geschichter und Pellinder Bildung (DE) Bascheilten Geschichter und Pellinder Geschichter Geschichter G                                                                                                    | ← Integrationen | Wie soll 7C Eng in Teachino aufscheinen? ×<br>Als neuer Kurs                                                                                                    |                                                                 |
| Beigeidlurs     Bill Grechichte & Politische Bildung     Fuirs       100 Crechichte & Politische Bildung     trichicipfen       100 Crechichte und Politische Bildung     Bearbeilten       100 Crechichte & Politische Bildung     Bearbeilten       100 Crechichte & Politische Bildung     Bearbeilten       100 Crechichte & Politische Bildung     Bearbeilten       100 Crechichte & Politische Bildung     Bearbeilten       100 Crechichte & Politische Bildung     Bearbeilten       100 Crechichte & Politische Bildung     Bearbeilten       100 Crechichte & Politische Bildung     Bearbeilten       100 Crechichte & Politische Bildung     Bearbeilten       100 Crechichte & Politische Bildung     Bearbeilten       100 Crechichte & Politische Bildung     Bearbeilten                                                                                                    | ← Integrationen | Wie soll 7C Eng in Teachino aufscheinen? ×<br>Als neuer Kurs<br>+ 7C Eng erstellen                                                                                                    |                                                                 |
| BB Geschichte & Pultische BBAurg     fürs       C Geschichte um Pultische BBAurg     stricküpfern       PA Geschichte um Pultische BBAurg     Bearbeitern       AA Geschichte & Ablinsche BBAurg     Bearbeitern       BB Erglisch     Bearbeitern       BB Erglisch     Bearbeitern       BB Zrglisch     Bearbeitern       BB Erglisch     Bearbeitern       BB Erglisch     Bearbeitern                                                                                                    | ← Integrationen | Wie soll 7C Eng in Teachino aufscheinen? ×<br>Als neuer Kurs<br>+ 7C Eng erstellen<br>oder verknight mit einem bestehendem Kurs                                                                                                    | ret worden                                                      |
| ACC     TC Cenchiche und Politische Bildung     Histopfein       ak     TA Ceschiche und Politische Bildung     Bisarbeitein       4A Ceschiche auf Politische Bildung     Bisarbeitein       6B Ceschiche auf Politische Bildung     Bisarbeiten       6B Englisch     Bisarbeiten       7C Ceschiche auf Politische Bildung     Bisarbeiten                                                                                                    | Integrationen   | Wie soll 7C Eng in Teachino aufscheinen? ×<br>Als neuer Kurs<br>+ 7C Eng erstellen<br>oder verknüpft mit einem bestehendem Kurs<br>Beispielturs                                                                                                    | ret werden                                                      |
| Ark     7A Geschichte und Relische Bildung     Baarbeiten       4A Geschichte und Relische Bildung (DE)     Bearbeiten       8B Geschichte & Anliensche Bildung (DE)     Bearbeiten       6B Englisch     Bearbeiten       6B Zuglische     Bearbeiten       6B Zuglische     Bearbeiten                                                                                                    | eten            | Wie soll 7C Eng in Teachino aufscheinen? ×<br>Als neuer Kurs<br>+ 7C Eng erstellen<br>oder verknüpft mit einem bestehendem Kurs<br>Beispielturs<br>80 Geschiche & Politische Bildung                                                                                                    | iert werden                                                     |
| A Geschichte und Politsche Bildung (DC)<br>B Geschichte & Antiesche Bildung (DC)<br>B Geschichte & Antiesche Bildung (DC)<br>B Englisch<br>B Englisch<br>B Englisch<br>B Englisch<br>B Bearbeilten<br>Bearbeilten                                                                                                    | Integrationen   | Wie soll 7C Eng in Teachino aufscheinen? ×<br>Als neuer Kurs<br>+ 7C Eng erstellen<br>oder verknigt mit einem bestehendem Kurs<br>Beigeinburs<br>88 Geschiefe & Pallischer Biblung<br>7C Geschichte um Rationale Biblung                                                                                                    | ret werden<br>rs<br>nüpfen                                      |
| BA Geschichte & Petitische Biolog (DD)     Barbeiten     Bergisch     Bergisch     Carbeiten     Carbeiten     Bergisch     Bergisch     Bergis                                                                                                    | ← Integrationen | Wie soll 7C Eng in Teachino aufscheinen? ×<br>Als neuer Kurs<br>+ 7C Eng erstellen<br>oder verknüpt mit einem bestehendem Kurs<br>Bit Geschiete & Publische Bildung<br>7C Geschichte und Publische Bildung<br>7C Geschichte und Publische Bildung<br>7C Geschichte und Publische Bildung                                                                                                    | ret werden<br>rs<br>nüpfen<br>arbeiten                          |
| BB Erglisch Bearbeiten Bearbeiten                                                                                                    | tim             | Wie soll 7C Eng in Teachino aufscheinen? ×<br>Als neuer Kurs<br>+ 7C Eng erstellen<br>oder verknüpt mit einem beschendem Kurs<br>Beigeiehurs<br>88 Geschäche & Politische Bildung<br>72 Geschäche um Politische Bildung<br>94 Geschächte um Politische Bildung<br>94 Geschächte um Politische Bildung                                                                                                    | iet werden<br>15<br>nüpfen<br>arbeiten                          |
| X Deplet                                                                                                    | ek              | Wie soil 7C Eng in Teachino aufscheinen? ×<br>Als neuer Kurs<br>+ 7C Eng erstellen<br>oder verknüpt mit einem beschendem Kurs<br>Beigeinum<br>88 Geschächte & Anlinke Bildung<br>7C Geschächte um Politiche Bildung<br>7A Geschächte um Politiche Bildung<br>4A Geschächte um Politiche Bildung<br>88 Geschächte um Politiche Bildung                                                                                                    | iet werden<br>15<br>nüpfen<br>arbeiten<br>arbeiten              |
| A Participation of the second second s                                                                                                    | ek              | Wie soil 7C Eng in Teachino aufscheinen? ×<br>Als neuer Kurs<br>+ 7C Eng erstellen<br>oder verknüpt mit einem beschendem Kurs<br>Beigneiturs<br>88 Geschächte & Anlänche Bildung<br>76 Geschächte um Politäche Bildung<br>76 Geschächte um Politäche Bildung<br>44. Geschächte um Politäche Bildung<br>68. Geschächte um Politäche Bildung<br>68. Geschächte 36. Politäche Bildung<br>68. Geschächte 36. Politächer Bildung                                                                                                    | iet werden<br>rs<br>nüpfen<br>arbeiten<br>arbeiten              |
| 74 Enderth                                                                                                    | <pre></pre>     | Wie soll 7C Eng in Teachino aufscheinen? ×<br>Als neuer Kurs<br>+ 7C Eng erstellen<br>oder verknight mit einem beschendem Kurs<br>Beignieum<br>08 Geschichte & Anleische Bildung<br>7C Geschichte um Anleische Bildung<br>7C Geschichte um Anleische Bildung<br>4A Geschichte um Anleitsche Bildung<br>8B Geschichte & Anleitsche Bildung<br>8B Geschichte & Anleitsche Bildung<br>8B Geschichte & Anleitsche Bildung<br>8B Geschichte & Bildung (DD)<br>8B Eighnch                                                                                                    | ret werden<br>15<br>nipfen<br>arbeiten<br>arbeiten<br>arbeiten  |
| /A capieco                                                                                                    | ten             | Wie soll ZC Eng in Teachino aufscheinen? ×<br>Als neuer Kurs<br>+ 7C Eng erstellen<br>oder verknight mit einem beschendem Kurs<br>Beispielnurs<br>08 Geschichte zur Arbitsche Biskung<br>7K Geschichte und Politische Biskung<br>4A Geschichte und Politische Biskung<br>B. Geschichte zur Arbitsche Biskung<br>B. Geschichte zur Arbitsche Biskung<br>B. Geschichte zur Arb | ret werden<br>rs<br>nipfern<br>arbeiten<br>arbeiten<br>arbeiten |

## Optional: Kurseinstellung hinterlegen

Wenn Du später mit der KI arbeiten möchtest, empfehlen wir **nach dem Erstellen** Deines Kurses direkt in die **Kurseinstellungen** zu gehen und dort Deinen **Lehrplan zu hinterlegen**.

**Übrigens:** Für die meisten Schulformen und Fächer liegen die aktuellen Lehrpläne bereits in unserer Datenbank. Du musst sie nur auswählen.

| Beneficies   Source of the second of the second of the se                              | Ø                   | Kurse                                                                                                    |                                                                                                    |                          |                          | + Kurs erstellen         |
|----------------------------------------------------------------------------------------------------|---------------------|----------------------------------------------------------------------------------------------------|----------------------------------------------------------------------------------------------------|--------------------------|--------------------------|--------------------------|
| Sector Sector   Sector Sector   Sector <t< th=""><th>18<br/>Startseite</th><th></th><th></th><th></th><th></th><th></th></t<>                                                                                                    | 18<br>Startseite    |                                                                                                    |                                                                                                    |                          |                          |                          |
| Image: Solution Solution Sol            | <b>к</b> і          | 2025/2026<br>5A Erdkunde                                                                                                    | 2025/2026<br>5B Erdkunde                                                                                                    | 2025/2026<br>5A Englisch | 2025/2026<br>5B Englisch | 2025/2026<br>7A Englisch |
| Image: Second Second Secon            | 5tundenplan         | ····                                                                                                    |                                                                                                    |                          |                          |                          |
| Image: Control   Image: Control   Image                                                                                                    | <b>o</b> o<br>Kurse | 2025/2024                                                                                                    |                                                                                                    |                          |                          |                          |
| Adverse de la desta de la de la desta de la desta d    | Bibliothek          | 7B Englisch                                                                                                    |                                                                                                    |                          |                          |                          |
| Image: Section of the section of the sec            | Vorlagen            | ✓ Archivierte Kurse anzeigen                                                                                                    |                                                                                                    |                          |                          |                          |
| Image: Solution and solution and solution and             |                     |                                                                                                    |                                                                                                    |                          |                          |                          |
| Pinnum Schliderinnen Einstellungen   Mit dessen Einstellungen kanz Du die Verschlige der Tackhine biele   Image: Schliderinnen und all die Verschlige der Tackhine biele   Image: Schliderinnen und all die Verschlige der Tackhine biele   Image: Schliderinnen und all die Verschlige der Tackhine biele   Image: Schliderinnen und all die Verschlige der Tackhine biele   Image: Schliderinnen und all die Verschlige der Tackhine   Image: Schliderinnen und all die Verschlige der Tackhine   Image: Schliderinnen und all die Verschlige der Tackhine   Image: Schliderinnen und all die Verschlige der Tackhine   Image: Schliderinnen und all die Verschlige der Tackhine   Image: Schliderinnen und all die Verschlige der Tackhine verschlige der Verschlige der Verschlige der Verschlige der Verschlige der Verschlige verschlige ver                                                                                                    | Ø                   | ← 5A Erdkunde 1AErd                                                                                                    |                                                                                                    |                          |                          |                          |
| Image: Constraint of the standard Kolm Producting Wildle effects in entraproduction. To office Constraints wildle effects in entraproduction. To office Constraints wildle effects wildle effects. To office Constraints wildle effects wildle effects. To office Constraints wildle effects wildle effects. To office Constraints wildle effects wildle effects wildle effects. To office Constraints wildle effects wildle effects. To office Constraints wildle effects wildle effects. To office Constraints wildle effects wildle effects. To office Constraints wildle effects wildle effects. To office Constraints wildle effects wildle effects wildle effects. To office Constraints wildle effects wildle effects. To office Constraints wildle effects wildle effects. To office Constraints wildle effects wildle effects wildle effects wildle effects wildle effects wildle effects. To office Constraints wildle effects wildle effects wi            | Startseite          | Planung Schüler:innen Lehrplan / C<br>Mit diesen Einstellungen kannst Du die Vorso<br>bezieht sich auf diese Einstellungen und auf d | Eurriculum Einstellungen<br>Chläge der Teachino-KI beeinflussen. Die KI in Tea<br>die verwendeten Materialien.                                                       | chino                    |                          |                          |
| Image: Constraint of the transmitter of the first of the first of the fi            | кі<br>кі            |                                                                                                    |                                                                                                    |                          |                          |                          |
| Ind   DutchInd   Image: Specific Addition   Image: Specific Addition   Im                                                                                                    | 5tundenplan         | Dein Lehrplan steht nicht zur Auswah<br>eingeben" aus, kopiere Deinen Lehrpl<br>Du brauchst Hilfe oder hast noch Fra                 | hl? Kein Problem! W\u00e4hle einfach "eigenes Curricu<br>lan und hinterlege diesen im entsprechenden Text<br>gen? Schau gerne auf unserer <u>Hilfe-Seite</u> vorbei. | lum<br>tfeld.            |                          |                          |
| Ceuschand   Beische   Kordhein-Wettalen   Schultze   Schultze                                                                                                    | ~                   | Land                                                                                                    |                                                                                                    |                          |                          |                          |
| Refer   Nothele-Westalen   Subtro   Subtro   S                                                                                                    | Kurse               | Deutschland                                                                                                    |                                                                                                    | •                        |                          |                          |
| Nordnein-Westlafen   Soluty   Cymnasia   Solutor   Solutor                                                                                                    | Eibliothek          | Region                                                                                                    |                                                                                                    |                          |                          |                          |
| Schultyp   Cymnaslum   Schultorm   Schultstef 1   Schultstef 1   Schultstef 2 Jahrgang   5   Schultstef Alahrgang   5   Fach   Erdkunde   Wie alt sind die Schülterinnen, für die die KI-Ergebnisse verwendet werden ungefähr?   15   In welcher Sprache soll die KI-Ergebnisse generieren?   Deutsch                                                                                                    | œ                   | Nordrhein-Westfalen                                                                                                    |                                                                                                    | •                        |                          |                          |
| Cymaskum   Schulstuf   Schulstuf                                                                                                    | Vorlagen            | Schultvp                                                                                                    |                                                                                                    |                          |                          |                          |
| Schulform   Schulform   Schulstufe 1   Schulstufe Jahrgang   5   Fach   Erdkunde   Erdkunde   It sind die Schülerinnen, für die die KI-Ergebnisse verwendet werden ungefähr?   15   In welcher Sprache soll die KI Ergebnisse generieren?   Deutsch                                                                                                    | 0                   | Gymnasium                                                                                                    |                                                                                                    | •                        |                          |                          |
| Schulform Schulform Schulform Schulform Schulfer 1   Schulfufe 1   Schulfufe 1   Schulfufe 1   Schulfufe 1   Schulfufe 1   Schulfufe 1   Schulfufe 1   Schulfufe 1   Schulfufe 1   Schulfufe 1   Schulfufe 1   Schulfufe 1   Schulfufe 1   Schulfufe 1   Schulfufe 1   Schulfure 1   Schulfure 1   Schul | Feedback            |                                                                                                    |                                                                                                    |                          |                          |                          |
| Schulstufe / Jahrgang<br>5 • •<br>Fach<br>Erdkunde •<br>Wie alt sind die Schülerinnen, für die die KI-Ergebnisse verwendet werden ungefähr?<br>15<br>In welcher Sprache soll die KI Ergebnisse generieren?<br>Deutsch •<br>Forti                                                                                                    |                     | Schulform Sekundarstufe 1                                                                                                    |                                                                                                    | •                        |                          |                          |
| Schusture / Jangang                                                                                                    |                     | Cabulateda ( Internet                                                                                                    |                                                                                                    |                          |                          |                          |
| Fach       Erdkunde       Wie alt sind die Schülerinnen, für die die KI-Ergebnisse verwendet werden ungefähr?       15       In wetcher Sprache soll die KI Ergebnisse generieren?       Deutsch       Perei                                                                                                    |                     | 5                                                                                                    |                                                                                                    | •                        |                          |                          |
| Erdkunde  Erdkunde  Wie alt sind die Schülersinnen, für die die KI-Ergebnisse verwendet werden ungefähr?  15  In welcher Sprache soll die KI Ergebnisse generieren?  Deutsch  Speichern  Speichern                                                                                                    |                     | Fach                                                                                                    |                                                                                                    |                          |                          |                          |
| Wie alt sind die Schülerinnen, für die die KI-Ergebnisse verwendet werden ungefähr?  15  In welcher Sprache soll die KI Ergebnisse generieren?  Deutsch   Speichern   Speichern                                                                                                    |                     | Erdkunde                                                                                                    |                                                                                                    | •                        |                          |                          |
| 15<br>In welcher Sprache soll die KI Ergebnisse generieren?<br>Deutsch •<br>Profi<br>Speichern                                                                                                    |                     | Wie alt sind die Schüler:innen, für die die KI-Er                                                                                    | rebnisse verwendet werden ungefähr?                                                                                                    |                          |                          |                          |
| In welcher Sprache soll die KI Ergebnisse generieren? Deutsch  Speichern  Speichern                                                                                                    |                     | 15                                                                                                    | 00                                                                                                    |                          |                          |                          |
| Deutsch       Profil       Speichern                                                                                                    |                     | In welcher Sprache soll die KI Ergebnisse zene                                                                                       | rieren?                                                                                                    |                          |                          |                          |
| ©<br>Profil Speichern                                                                                                    |                     | Deutsch                                                                                                    |                                                                                                    | •                        |                          |                          |
|                                                                                                    | Profil              | Speichern                                                                                                    |                                                                                                    |                          |                          |                          |
|                                                                                                    |                     | Spectrem                                                                                                    |                                                                                                    |                          |                          |                          |
|                                                                                                    |                     |                                                                                                    |                                                                                                    |                          |                          |                          |

## 3. Grobplanung fürs neue Schuljahr 🧠

Viele Lehrkräfte nutzen die Sommerzeit, um eine **erste grobe Planung** für das kommende Schuljahr zu erstellen. Mit Teachino kannst Du das ganz einfach umsetzen:

### Reihen wiederverwenden

Möchtest Du bereits geplante Reihen und das enthaltene Material wiederverwenden? Dann hol es Dir aus der **Bibliothek** – dort findest Du die Inhalte aus **archivierten** und auch bestehenden Kursen. Mit wenigen Klicks kannst Du sie in Deine neuen Kurse übernehmen.

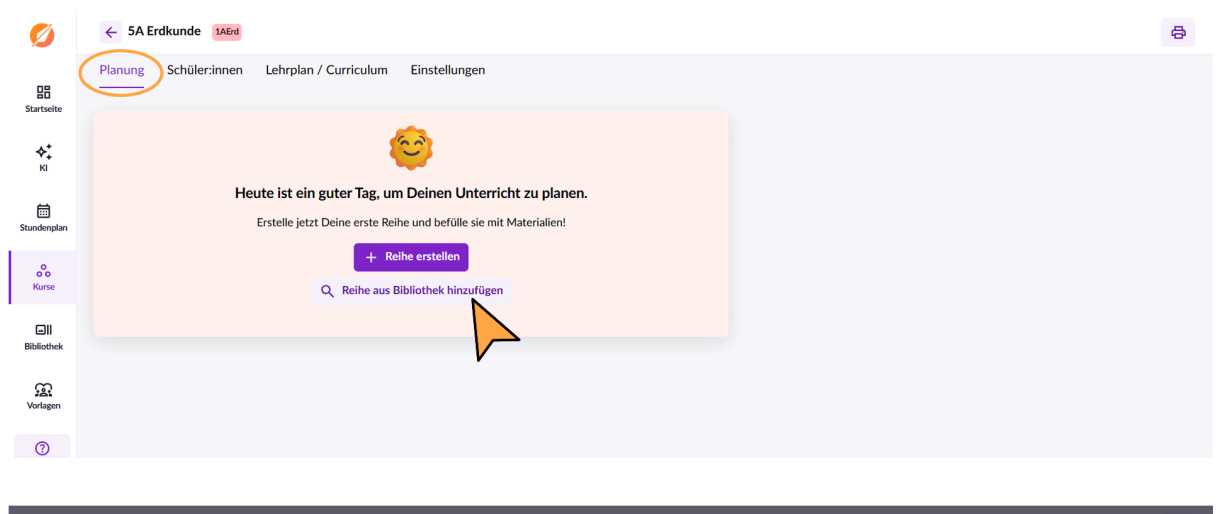

| Ø                                       | ← SA Erakunae 1AEra     |                     |                   |                 | â | 8 |
|-----------------------------------------|-------------------------|---------------------|-------------------|-----------------|---|---|
|                                         | Planung Schüler:innen L | Reihe aus Bibliothe | ek hinzufügen     |                 | × |   |
| ED<br>Startseite                        |                         | Alle Reihen 🗸       | Q Suchen          |                 |   |   |
|                                         |                         | Kurse               | 2 Reihen gefunden |                 |   |   |
| кі<br>*                                 |                         | 1AErd               | Klimaschutz       | Lebensraum Wald |   |   |
|                                         | Heute                   | 5BErd               | 1 Material        | 1 Material      | + |   |
| Stundennlan                             | Ers                     | 5AEng               |                   |                 |   |   |
| Standarpair                             |                         | 5BEng               |                   |                 |   |   |
| ~~~~~~~~~~~~~~~~~~~~~~~~~~~~~~~~~~~~~~~ |                         | 7AEng               |                   |                 |   |   |
| Kurse                                   |                         | 7BEng               |                   |                 |   |   |
|                                         |                         | Archivierte Kurse   |                   |                 |   |   |
| Bibliothek                              |                         | 8BE (2024/2025)     |                   |                 |   |   |
| Vorlagen                                |                         |                     |                   |                 |   |   |
|                                         |                         |                     |                   |                 |   |   |
|                                         |                         |                     |                   |                 |   |   |
| Feedback                                |                         |                     |                   |                 |   |   |
|                                         |                         |                     |                   |                 |   |   |
|                                         |                         |                     |                   |                 |   |   |
| ©.                                      |                         |                     |                   |                 | v |   |
| Proni                                   |                         |                     |                   |                 |   |   |

### Neue Reihen anlegen

Wenn Du neue Themen im Unterricht behandeln willst, kannst Du natürlich auch **neue Reihen** in Deinem Kurs anlegen.

#### So geht's:

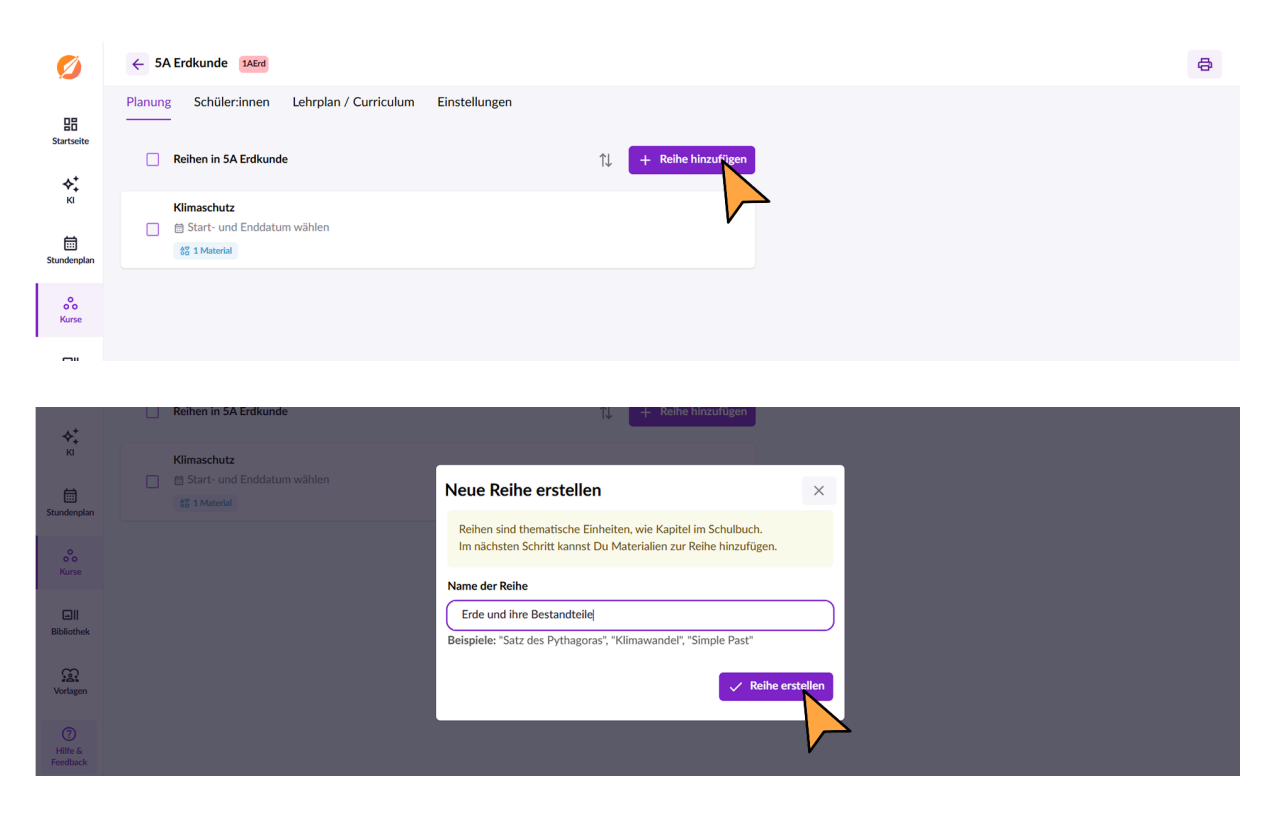

## **Tipp:** Trage gleich ein **Start - und Enddatum** ein. So planst Du Deine Reihen noch übersichtlicher und verschaffst Du Dir einen zeitlichen Überblick.

| Reinen in 5A Er | akun  | ae    |       |     |     |        |    | 11 | + | Reihe hinzufuge |
|-----------------|-------|-------|-------|-----|-----|--------|----|----|---|-----------------|
| Klimaschutz     | nddat | tum v | vähle | n   |     |        |    |    |   |                 |
| 6° 1 Material   | <     | (     | Okto  | ber | 202 | 5      | >  |    |   |                 |
| Erde und ihre l | м     | D     | М     | D   | F   | s      | s  |    |   |                 |
| □               |       |       | 1     | 2   | 3   | 4      | 5  |    |   |                 |
|                 | 6     | 7     | 8     | 9   | 10  | 11     | 12 |    |   |                 |
|                 | 13    | 14    | 15    | 16  | 17  | 18     | 19 |    |   |                 |
|                 | 20    | 21    | 22    | 23  | 24  | 25     | 26 |    |   |                 |
|                 | 27    | 28    | 29    | 30  | 31  |        |    |    |   |                 |
|                 |       |       |       |     |     | $\geq$ |    |    |   |                 |
|                 |       |       |       |     |     |        |    |    |   |                 |

## 4. Reihen füllen 📄

Du möchtest vor dem Start ins neue Schuljahr schon etwas detaillierter planen und Deine **Reihen mit Material füllen**? Dann hast Du zwei Möglichkeiten:

### Neues Material erstellen

Erstelle direkt mit dem **Materialeditor** neues Material – zum Beispiel offene Fragen zu einem Video inklusive Tippkarten. Nutze dabei gerne unsere **KI-Unterstützung**, um Dir Formulierungen, Aufgabenideen oder Differenzierungen vorschlagen zu lassen.

#### So geht's:

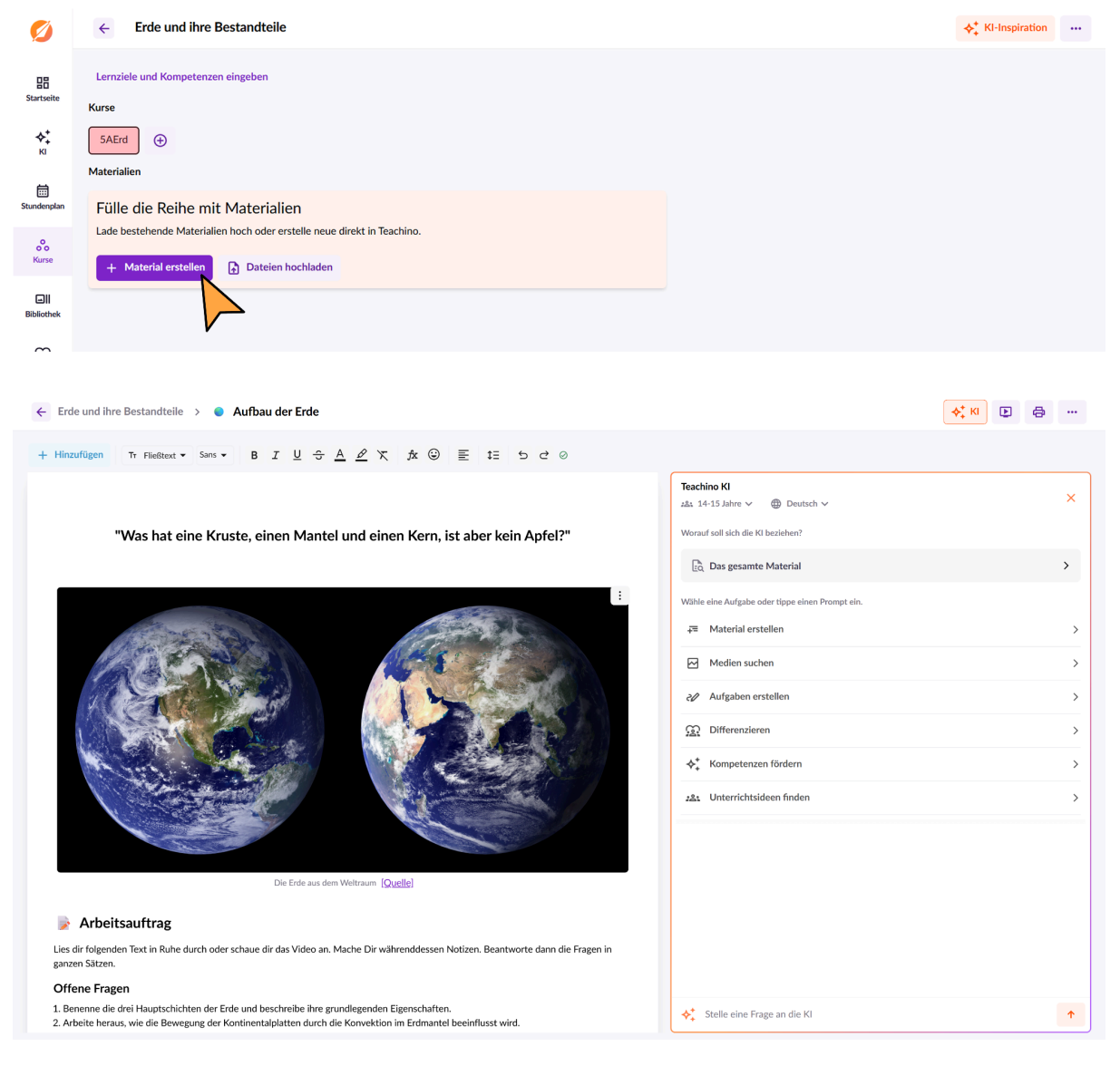

📹 Mehr Infos & Tutorials findest Du hier

## **Bestehendes Material hochladen**

Natürlich kannst Du auch einfach **Dateien hochladen**, die Du bereits vorbereitet hast – so hast Du alles an einem Ort und kannst es direkt in Deinen Reihen nutzen.

#### So geht's:

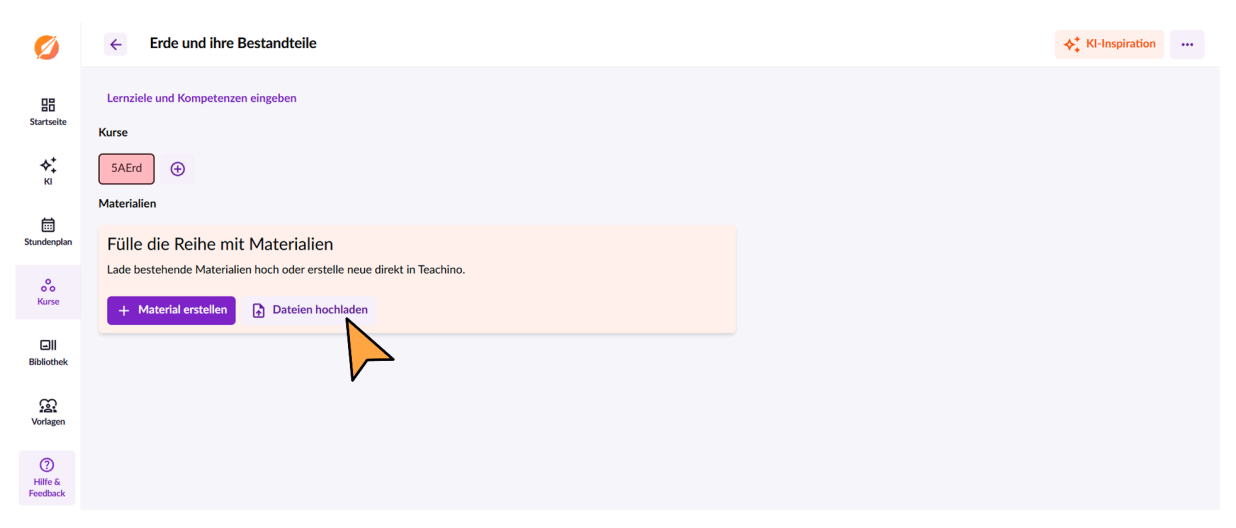

## 5. Stundenplan einpflegen 17

### Stundenplan einpflegen ohne Stundenplan-Integration

Wenn Du Deinen neuen Stundenplan schon kennst, kannst Du diesen schon hinterlegen. Das erleichtert Dir die **Planung im Alltag** – und Du siehst sofort, wie Deine Wochen strukturiert sind.

| Ø                         |       | Stundenplan Liste < KW 25                                                  | Heute                          |                 |                   | 🖋 Bearbeiten 🛛 🖨 |
|---------------------------|-------|----------------------------------------------------------------------------|--------------------------------|-----------------|-------------------|------------------|
| Startseite                |       | Montag, 16.6.                                                              | Dienstag, 17.6.                | Mittwoch, 18.6. | Donnerstag, 19.6. | Freitag, 20.6.   |
| кі<br>кі                  | 8:00  |                                                                            |                                |                 |                   |                  |
| Stundenplan               | 9:00  | Stundenplan und Termi<br>Hier hast Du Deine Woche im Blick<br>vorbereiten. | ne<br>und kannst deine Stunden |                 |                   |                  |
| o<br>Kurse                | 10:00 | Stundenplan eingeben                                                       |                                |                 |                   |                  |
| Ell<br>Bibliothek         | 11:00 | V                                                                          |                                |                 |                   |                  |
| Vorlagen                  | 12:00 |                                                                            |                                |                 |                   |                  |
| ()<br>Hilfe &<br>Feedback | 13:00 |                                                                            |                                |                 |                   |                  |

| Ø               | Stundenplan b             | earbeiten                    |                                               |             |                      |             |             |       |
|-----------------|---------------------------|------------------------------|-----------------------------------------------|-------------|----------------------|-------------|-------------|-------|
| 品<br>Startseite | Gib deir<br>Klicke in ein | nen Stunde<br>her Stunde auf | enplan ein<br>+ und wähle den passenden Kurs. |             |                      |             | V F         | ertig |
| ĸ               |                           |                              | Montag                                        | Dienstag    | Mittwoch             | Donnerstag  | Freitag     |       |
| Stundennlan     | 08:00 (0)                 | 09:00 (0                     | +                                             | +           | +                    | +           | 5A Englisch | Ū     |
| Standaripian    | 09:00 (5)                 | 10:00 🛇                      | 5A Erdkunde                                   | 7A Englisch | +                    | 5B Englisch | 5A Erdkunde | Ū     |
| o<br>Kurse      | 10:00 (5)                 | 11:00 (3)                    | +                                             | 5B Englisch | 5B Erdkunde          | 5B Englisch | +           | Ū     |
|                 | 11:00 🛇                   | 12:00 (0)                    | 5A Englisch                                   | +           | 5A Erdkunde          | +           | 5B Englisch | Ū     |
| Bibliothek      | 12:00 🛇                   | 13:00 ()                     | 5A Englisch                                   | 7B Englisch | +                    | 5B Erdkunde | +           | Ū     |
| ß               | 13:00 🛇                   | 14:00 🛇                      | +                                             | 7B Englisch | 5A Englisch          | 7A Englisch | 7B Englisch | Ū     |
| Vorlagen        | 14:00 🛇                   | 15:00 ()                     | 5B Erdkunde                                   | +           | 7A Englisch          | +           | +           | Ū     |
| (?)             | 15:00 🛇                   | 16:00 O                      | +                                             | +           | 7A Englisch          | 7B Englisch | +           | Ū     |
| Feedback        | 16:00 ()                  | 17:00 ()                     | +                                             | +           | +                    | +           | +           | Ū     |
|                 |                           |                              |                                               | V           | + Uhrzeit hinzufügen |             |             |       |

Fipp: Wenn Du schon Materialen in Deinen Reihen erstellt hast, kannst Du diese direkt den Unterrichtsstunden zuweisen. Klicke dafür im Stundenplan einfach auf die entsprechende Stunde und füge das Material hinzu.

|            |                         | Mittwoch, 1.10.                        |     | ×                                                              | Suring 2.10             |
|------------|-------------------------|----------------------------------------|-----|----------------------------------------------------------------|-------------------------|
| itartseite |                         | 10:00 - 11:00                          | < > | ∽ Jahresplanung 5B Erdkunde                                    | To-do eingeben          |
| <b>*</b> * |                         | Notiz für diese Stunde                 |     | Beginne mit der Planung                                        |                         |
| кі         |                         |                                        |     | Klicke auf "Material erstellen", um diese                      | 5A Englisch             |
|            |                         | Materialien der Stunde                 |     | Stunde zu planen oder wahle Materialien<br>aus der Bibliothek. | Planen →                |
|            | 5A Erdkunde             | Klimaschutz<br>Klimakiller Handy?      |     |                                                                | 5A Erdkunde             |
| ~          | Planen →                | + Material erstellen                   |     | ✓ Bibliothek                                                   | Planen →                |
| Kurse      |                         |                                        |     | ← Bibliothek > Klimaschutz                                     |                         |
|            |                         | 🕒 Notiz X Entfall 🗊 ტ 🔸 Ki-Inspiration |     | + Elimakiller Handy?                                           |                         |
|            |                         |                                        |     | Biblio en                                                      |                         |
| A fortagen | 5A Englisch<br>Planen → | To-dos für Mittwoch, 1.10.             |     |                                                                | 58 Englisch<br>Planen → |
|            |                         | To-do eingeben                         |     |                                                                |                         |
|            |                         |                                        |     |                                                                |                         |

### Stundenplan einpflegen für WebUntis-User

Wenn Du WebUntis nutzt, musst Du hier nichts weiter tun! Dein Stundenplan wird automatisch übertragen, sobald er in WebUntis verfügbar ist.

Falls Du den Stundenplan noch nicht siehst, kann es daran liegen, dass er vom WebUntis-Administrator noch nicht **eingepflegt** oder **freigeschaltet** wurde oder Du Dich noch in den **Ferien** befindest.

**Tipp:** Oben links im Stundenplan in Teachino kannst Du die **Kalenderwoche auswählen**, um zu prüfen, ob Dein Stundenplan schon für den richtigen Zeitraum angezeigt wird.

Beachte: Einige dieser Schritte sind optional und beruhen auf unseren Empfehlungen und Erfahrungen aus der Praxis. Du entscheidest, wie Du Teachino nutzen möchtest – so, wie es für Dich am besten passt.

## Linksammlung

Du willst noch mehr zu Teachino wissen oder hast noch **Fragen**? Folgend findest Du die wichtigsten Links und **Kontaktinformationen**.

- Website: <u>https://www.teachino.io/</u>
- Hilfeseite: <u>https://www.teachino.io/hilfe/</u>
- Video-Tutorials: <u>https://www.teachino.io/hilfe/tutorials/</u>
- Webinare: <u>https://www.teachino.io/webinar/</u>
- E-Mail: <u>hallo@teachino.io</u>

## Viel Spaß im neuen Schuljahr 🎉

Dein Teachino-Team wünscht Dir einen erfolgreichen Start und vor allem:

Erholsame Sommerferien! 💜 🧡

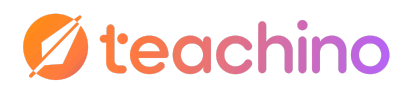